# arm

# Unity

**Revision: 02** 

# **Optimization Opportunities in Unity**

# Non-ConfidentialIssue 0100Copyright © 2020, 2021 Arm Limited (or its affiliates).102314

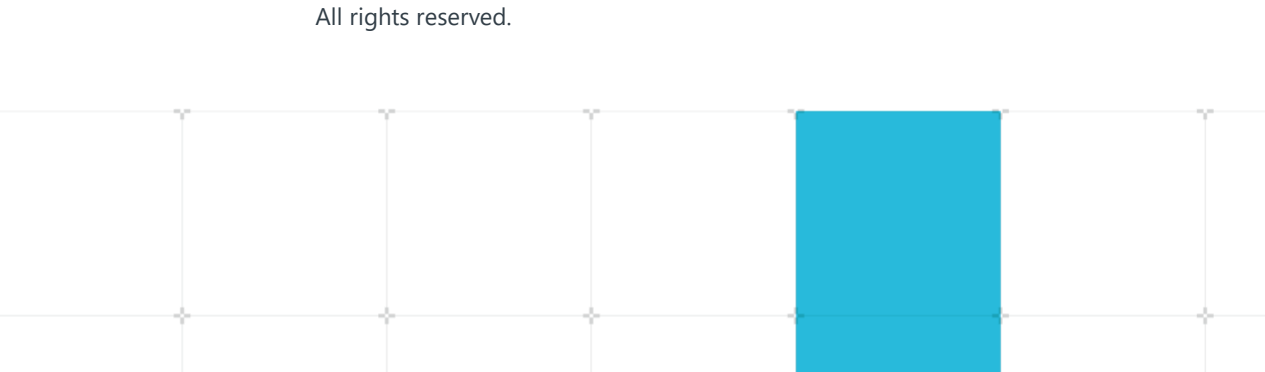

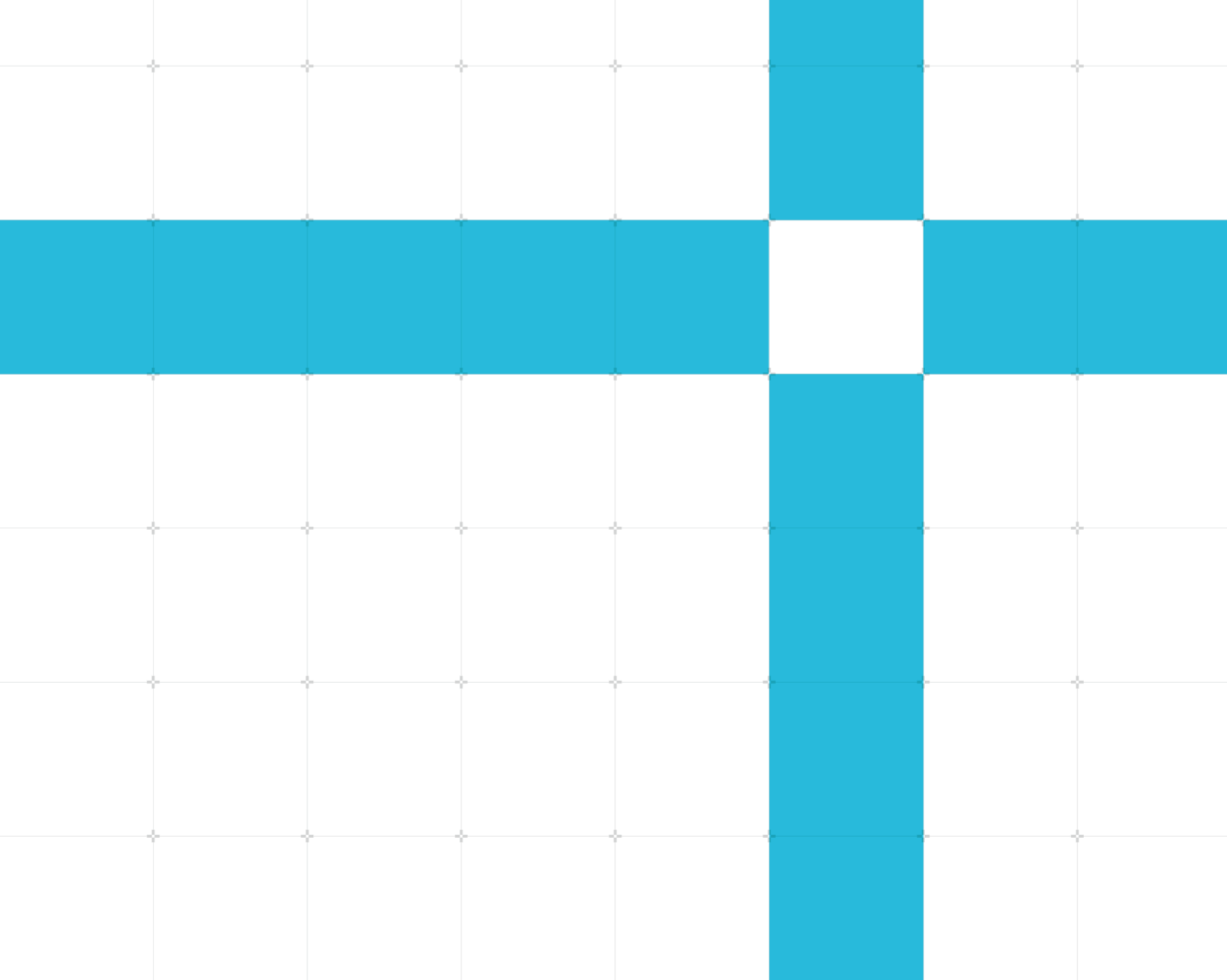

#### Unity

#### **Optimization Opportunities in Unity**

Copyright <sup>©</sup> 2020, 2021 Arm Limited (or its affiliates). All rights reserved.

#### **Release information**

#### **Document history**

| Issue | Date                          | Confidentiality  | Change        |
|-------|-------------------------------|------------------|---------------|
| 01    | 12 <sup>th</sup> January 2021 | Non-Confidential | First release |

#### **Non-Confidential Proprietary Notice**

This document is protected by copyright and other related rights and the practice or implementation of the information contained in this document may be protected by one or more patents or pending patent applications. No part of this document may be reproduced in any form by any means without the express prior written permission of Arm. No license, express or implied, by estoppel or otherwise to any intellectual property rights is granted by this document unless specifically stated.

Your access to the information in this document is conditional upon your acceptance that you will not use or permit others to use the information for the purposes of determining whether implementations infringe any third party patents.

THIS DOCUMENT IS PROVIDED "AS IS". ARM PROVIDES NO REPRESENTATIONS AND NO WARRANTIES, EXPRESS, IMPLIED OR STATUTORY, INCLUDING, WITHOUT LIMITATION, THE IMPLIED WARRANTIES OF MERCHANTABILITY, SATISFACTORY QUALITY, NON-INFRINGEMENT OR FITNESS FOR A PARTICULAR PURPOSE WITH RESPECT TO THE DOCUMENT. For the avoidance of doubt, Arm makes no representation with respect to, has undertaken no analysis to identify or understand the scope and content of, patents, copyrights, trade secrets, or other rights.

This document may include technical inaccuracies or typographical errors.

TO THE EXTENT NOT PROHIBITED BY LAW, IN NO EVENT WILL ARM BE LIABLE FOR ANY DAMAGES, INCLUDING WITHOUT LIMITATION ANY DIRECT, INDIRECT, SPECIAL, INCIDENTAL, PUNITIVE, OR CONSEQUENTIAL DAMAGES, HOWEVER CAUSED AND REGARDLESS OF THE THEORY OF LIABILITY, ARISING OUT OF ANY USE OF THIS DOCUMENT, EVEN IF ARM HAS BEEN ADVISED OF THE POSSIBILITY OF SUCH DAMAGES.

This document consists solely of commercial items. You shall be responsible for ensuring that any use, duplication or disclosure of this document complies fully with any relevant export laws and regulations to assure that this document or any portion thereof is not exported, directly or indirectly, in violation of such export laws. Use of the word "partner" in reference to Arm's customers is not intended to create or refer to any partnership relationship with any other company. Arm may make changes to this document at any time and without notice.

This document may be translated into other languages for convenience, and you agree that if there is any conflict between the English version of this document and any translation, the terms of the English version of the Agreement shall prevail.

The Arm corporate logo and words marked with <sup>®</sup> or <sup>™</sup> are registered trademarks or trademarks of Arm Limited (or its affiliates) in the US and/or elsewhere. All rights reserved. Other brands and names mentioned in this document may be the trademarks of their respective owners. Please follow Arm's trademark usage guidelines at https://www.arm.com/company/policies/trademarks.

Copyright <sup>©</sup> 2020, 2021 Arm Limited (or its affiliates). All rights reserved.

Arm Limited. Company 02557590 registered in England.

110 Fulbourn Road, Cambridge, England CB1 9NJ.

(LES-PRE-20349)

#### **Confidentiality Status**

This document is Non-Confidential. The right to use, copy and disclose this document may be subject to license restrictions in accordance with the terms of the agreement entered into by Arm and the party that Arm delivered this document to.

Unrestricted Access is an Arm internal classification.

#### **Product Status**

The information in this document is Final, that is for a developed product.

#### Web Address

#### developer.arm.com

#### **Progressive terminology commitment**

We believe that this document contains no offensive terms. If you find offensive terms in this document, please email **terms@arm.com**.

# Contents

| 1 Overview                                                   | 6  |
|--------------------------------------------------------------|----|
| 1.1 Before you begin                                         | 6  |
| 1.2 Understanding the optimization process                   | 6  |
| 1.3 The Ice Cave Demo                                        | 7  |
| 2 Application processor optimizations                        | 8  |
| 2 1 Use coroutines                                           | 8  |
| 2.1.1 Use coroutines instead of Invoke ()                    |    |
| 2.1.2 Use coroutines for relaxed updates                     | 9  |
| 2.2 Avoid hard-coded values for tags                         | 9  |
| 2.3 Reduce the number of physics calculations                |    |
| 2.4 Remove empty callbacks                                   |    |
| 2.5 Avoid using GameObject.Find() in every frame             | 11 |
| 2.6 Use the StringBuilder class to concatenate strings       | 12 |
| 2.7 Use the CompareTag() method                              | 12 |
| 2.8 Use object pools                                         | 13 |
| 2.9 Cache component retrievals                               | 14 |
| 2.10 Use OnBecameVisible() and OnBecameInvisible() callbacks | 14 |
| 2.11 Use sqrMagnitude for comparing vector magnitudes        | 15 |
| 2.12 Use built-in arrays                                     | 15 |
| 2.13 Use planes as collision targets                         | 15 |
| 2.14 Use compound primitive colliders                        | 16 |
| 3 GPU optimizations                                          | 17 |
| 3.1 Use static batching                                      | 17 |
| 3.2 Use 4x MSAA                                              | 17 |
| 3.3 Use Level of Detail                                      |    |
| 3.4 Avoid mathematical functions in custom shaders           |    |
| 3.5 Use lightmaps and light probes                           | 19 |

| 3.5.1 Setting up lightmapping                                      | 22 |
|--------------------------------------------------------------------|----|
| 3.5.2 Scene-level lighting options                                 | 23 |
| 3.5.3 Review the Baked Lightmaps                                   | 26 |
| 3.5.4 Object-level lighting options                                | 27 |
| 3.5.5 Use light probes for dynamic objects in your game            | 29 |
| 3.6 Use ASTC texture compression                                   |    |
| 3.7 Mipmapping                                                     | 36 |
| 3.8 Use cubemaps for skyboxes                                      | 37 |
| 3.9 Limit shadow complexity                                        | 37 |
| 3.9.1 Use real-time shadows sparingly                              |    |
| 3.10 Set up occlusion culling                                      | 40 |
| 3.11 Use OnBecameVisible() and OnBecomeInvisible() callbacks       | 41 |
| 3.12 Specify the rendering order                                   | 42 |
| 3.13 Consider using depth prepass                                  | 44 |
| 4 Asset optimizations                                              |    |
| 4.1 Disable read or write for static textures                      | 46 |
| 4.2 Combine meshes to reduce draw calls                            | 46 |
| 4.3 Do not import animations data on FBX mesh models unnecessarily | 46 |
| 4.4 Avoid read or write meshes                                     | 47 |
| 4.5 Use profiling to focus your optimizations                      | 47 |
| 5 Related information                                              | 49 |
| 6 Next steps                                                       | 50 |

# **1** Overview

Optimization is the process of taking an application and making it more efficient. For graphical applications, optimization typically means modifying the application to make it faster. For example, a game with a low frame rate might appear jumpy, which gives a bad impression and can make a game difficult to play. You can use optimization to improve the frame rate of a game, making it a better, smoother experience.

This guide introduces ways that you can optimize your Unity programs, especially their GPU usage. The guide groups optimizations into three chapters:

- Application processor optimizations
- GPU optimizations
- Asset optimizations

# **1.1 Before you begin**

This guide is intended for experienced game developers who are already familiar with Unity.

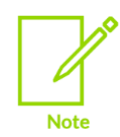

This guide was last reviewed with Unity 2019.3

# **1.2 Understanding the optimization process**

Before we learn about optimization techniques, let's review the general process you should follow when optimizing an application.

The optimization process is iterative. To find and remove performance problems, perform the following steps:

- Take measurements of your application with a profiler. The profiler analyzes the measurements so that you can isolate and identify the source of any performance problem.
- 2. Locate the bottleneck by analyzing the profiler data
- 3. Determine the relevant optimization to apply
- 4. Verify that the optimization works
- 5. If the performance is still not acceptable, return to step 1 and repeat the process

Copyright <sup>©</sup> 2020, 2021 Arm Limited (or its affiliates). All rights reserved. Non-Confidential Here is a brief example of the optimization process:

You have a game that does not have the performance you require. You can use a profiler to take measurements of your application. Profiling shows that the problem with the game is that it renders too many vertices, so you reduce the number of vertices in your meshes. Execute the game again to ensure that the optimization worked.

If the game is not performing as expected after you have completed the optimization process, you can restart the process by profiling the application again. This enables you to find out what else is causing problems.

# 1.3 The Ice Cave Demo

The Arm Guide for Unity Developers series often refers to the Ice Cave Demo. The Ice Cave demo is a demonstration application created by Arm that uses a number of optimized techniques to produce high-quality visual content for mobile devices.

You can see the Ice Cave demo in action on our **YouTube channel**, and read more about it on the blog post **Virtual Reality: The Ice Cave** and on our **Unity Demos** page.

Arm has started to release some of the effects used in our demos. You can find them in the **Unity Asset Store**.

# 2 Application processor optimizations

This section of the guide describes a few application processor optimizations that can improve the performance of your Unity programs.

# 2.1 Use coroutines

A coroutine is a function of type IEnumerator that can return control to Unity with a special yield return statement. You can call the function again later, and it resumes where it left off.

#### 2.1.1 Use coroutines instead of Invoke()

The Monobehaviour.Invoke() method is a fast and convenient way to call a method in a class with a time delay. However, the method has the following limitations:

- Monobehaviour.Invoke() uses reflection in C# to find the method to call, which can be slower than calling the method directly.
- There are no compile-time checks on the method signature.
- You cannot supply more parameters.

The following code shows the Invoke () function:

```
public void Function()
{
    [...]
}
Invoke("Function", 3.0f);
```

An alternative method is to use coroutines. The following code shows calling coroutines through the MonoBehaviour.StartCoroutine() method:

```
public IEnumerator Function(float delay)
{
    yield return new WaitForSeconds(delay);
    [...]
}
```

StartCoroutine(Function(3.0f));

Changing from the Monobehaviour.Invoke() method to using coroutines provides more flexibility over the parameters that are passed to the functions that deal with animation states.

Copyright <sup>©</sup> 2020, 2021 Arm Limited (or its affiliates). All rights reserved. Non-Confidential

#### 2.1.2 Use coroutines for relaxed updates

If your game requires a repeated action at a specific time interval, you can try launching a coroutine in the MonoBehaviour.Start() callback. Launching a coroutine is an alternative to performing an action in every frame through the MonoBehaviour.Update() callback. The following code shows an example of a coroutine:

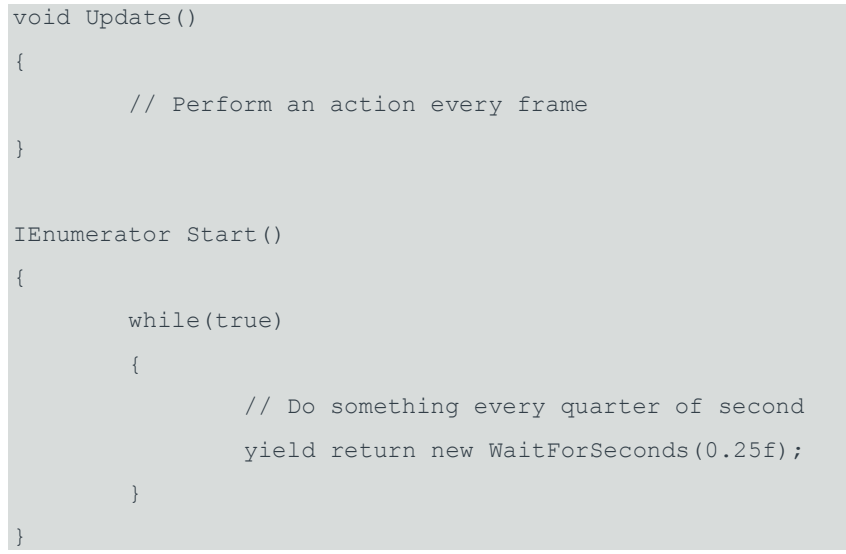

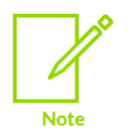

Another use of coroutines is to spawn enemies at irregular intervals rather than regular intervals. You can use an infinite loop inside the coroutine that spawns an enemy and generates a random number. Then pass the random number to the WaitForSeconds () function.

# 2.2 Avoid hard-coded values for tags

Avoid hard-coded values for tags. This is because hard-coded values restrict the scalability and robustness of your game. For example, with tag names, if you refer to the names directly by strings you cannot easily modify them. Therefore, you are potentially exposed to spelling errors. A hard-coded value for a tag is shown in the following code:

```
if(gameObject.CompareTag("Player"))
{
    [...]
}
```

You can improve the preceding code by implementing a special class for tags that exposes public constant strings. For example:

```
public class Tags
{
    public const string Player = "Player";
    [...]
```

#### Copyright <sup>©</sup> 2020, 2021 Arm Limited (or its affiliates). All rights reserved. Non-Confidential

}

```
if(gameObject.CompareTag(Tags.Player))
{
    [...]
```

# **2.3 Reduce the number of physics calculations**

Most physics calculations take place at a fixed time step. You can increase or decrease the length of this step to reduce computation load. Increasing the time step decreases the load on the application processor, but reduces the accuracy of physics calculations.

To access the time manager from the main menu, select **Edit** > **Project Settings** > **Time**.

The following screenshot shows the time manager:

| TimeManager              | iii *.    |
|--------------------------|-----------|
| Fixed Timestep           | 0.02      |
| Maximum Allowed Timestep | 0.3333333 |
| Time Scale               | 1         |

**Image 1: Fixed timestep settings** 

# 2.4 Remove empty callbacks

If your code includes empty definitions for functions, like Awake(), Start(), or Update(), remove them. There is an overhead associated with the empty functions. This is because the engine attempts to access them even though they are empty. For example: // Remove the following empty definition

```
void Awake()
{
```

# 2.5 Avoid using GameObject.Find() in every frame

GameObject.Find() is a function that iterates through every object in the scene. This function can cause a significant increase in the main thread size if it is used in an incorrect part of your code. For example:

```
void Update()
{
    GameObject playerGO = GameObject.Find("Player");
    playerGO.transform.Translate(Vector3.forward * Time.deltaTime);
}
```

A better technique is to call GameObject.Find() on startup and cache the result, for example, in the Start() or Awake() function. The following code uses the Start() function: private GameObject playerGO = null;

```
void Start()
{
    __playerGO = GameObject.Find("Player");
}
void Update()
{
    __playerGO.transform.Translate(Vector3.forward * Time.deltaTime);
```

The function GameObject.FindWithTag() is a faster alternative to GameObject.Find().
The following code shows GameObject.FindWithTag():
void Update()

GameObject playerGO = GameObject.FindWithTag("Player"); playerGO.transform.Translate(Vector3.forward \* Time.deltaTime);

Note

Use a dedicated class called LocatorManager that performs all the object retrievals immediately after the scene finishes loading. This allows other classes to use LocatorManager as a service, so that objects are not retrieved multiple times.

# 2.6 Use the StringBuilder class to concatenate strings

When concatenating complex strings, use the System.Text.StringBuilder class. This class is faster than the string.Format() method and uses less memory than concatenation with the plus operator. This code shows the plus operator concatenation and string.Format() methods:

```
// Concatenation with the plus operator
string str = "foo" + "bar";
// String.Format() method
string str = string.Format("{1}{2}", "foo", "bar");
```

To make the code faster, use the System.Text.StringBuilder class:

```
// StringBuilder class
using System.Text;
StringBuilder strBld = new StringBuilder();
strBld.Append("foo");
strBld.Append("bar");
string str = strBld.toString();
```

The following screenshot shows the difference in performance between using the string.Format() method, the concatenation method and the StringBuilder class:

| Overview                                     | Total | Self | Calls | GC Alloc | Time ms | Self ms |
|----------------------------------------------|-------|------|-------|----------|---------|---------|
| StringConcatenationTest.Start()              | 99.8% | 0.0% |       | 1.12 GB  | 2488.86 | 0.33    |
| StringConcatenationTest.StringFormatMethod() | 51.0% | 0.2% | 1     | 0.56 GB  | 1273.01 | 6.78    |
| String.Format()                              | 50.8% | 0.3% | 10000 | 0.56 GB  | 1266.22 | 7.51    |
| StringConcatenationTest.PlusConcatenation()  | 48.4% | 0.2% | 1     | 0.56 GB  | 1208.21 | 6.53    |
| String.Concat()                              | 48.2% | 0.5% | 10000 | 0.56 GB  | 1201.68 | 13.15   |
| StringConcatenationTest.StringBuilderClass() | 0.2%  | 0.2% | 1     | 256.2 KB | 7.31    | 6.97    |
| StringBuilder.Append()                       | 0.0%  | 0.0% | 10000 | 256.1 KB | 0.32    | 0.12    |
| StringBuilderctor()                          | 0.0%  | 0.0% | 1     | 0 B      | 0.00    | 0.00    |
| StringBuilder.ToString()                     | 0.0%  | 0.0% | 1     | 0 B      | 0.01    | 0.00    |

Image 2: Performance for the three methods

# 2.7 Use the CompareTag() method

Use the GameObject.CompareTag() method instead of the GameObject.tag property. This is because the CompareTag() method is faster and does not allocate extra memory. These methods are shown in the following code:

```
GameObject mainCamera = GameObject.Find("Main Camera");
```

The following screenschot compares the use of CompareTag() and GameObject:

| Overview                             | Total | Self  | Calls  | GC Alloc | Time ms | Self ms |
|--------------------------------------|-------|-------|--------|----------|---------|---------|
| TagComparisonTest.Start()            | 97.2% | 0.1%  | 1      | 3.6 MB   | 127.48  | 0.26    |
| TagComparisonTest.TagProperty()      | 68.0% | 59.6% | 1      | 3.6 MB   | 89.27   | 78.14   |
| GameObject.get_tag()                 | 7.9%  | 1.0%  | 100000 | 3.6 MB   | 10.44   | 1.32    |
| GC.Collect                           | 6.9%  | 6.9%  | 4      | 0 B      | 9.12    | 9.12    |
| String.op_Equality()                 | 0.5%  | 0.3%  | 100000 | 0 B      | 0.69    | 0.50    |
| String.Equals()                      | 0.1%  | 0.1%  | 100000 | 0 B      | 0.18    | 0.18    |
| TagComparisonTest.CompareTagMethod() | 28.9% | 28.4% | 1      | 0 B      | 37.94   | 37.27   |
| GameObject.Find()                    | 0.0%  | 0.0%  | 1      | 0 B      | 0.00    | 0.00    |

Image 3: Compare tag and game object comparison

# 2.8 Use object pools

If your game has many objects of the same kind that are created and destroyed at runtime, you can use the design pattern object pool. This design pattern avoids the performance penalty of allocating and freeing many objects dynamically. Using object pools for enemies and bombs restricts the allocation of those objects to the loading phase of the game.

If you know the total number of objects that you require, you can create them all immediately and disable the objects that are not immediately required. When a new object is required, search the pool for the first unused one and enable it.

When an object is not required anymore, you can return it to the pool by disabling it and resetting it to a default starting state.

You can use this technique with objects like enemies, projectiles, and particles. If you do not know the exact number of objects that you require, test to find out how many are used. So that you have a safety margin, create a pool that is slightly bigger than the number that you find. Without a safety margin, the player experience can be affected by an object that disappears as the game creates a new one. The game might even crash if it fails to create needed objects.

# 2.9 Cache component retrievals

Cache the component instance that GameObject.GetComponent<Type>() returns. The function call that is involved is quite expensive.

Properties like GameObject.camera, GameObject.renderer, or GameObject.transform
are shortcuts to the corresponding GameObject.GetComponent<Camera>(),

GameObject.GetComponent<Renderer>(),

and GameObject.GetComponent<Transform>(). The following code shows the correct usage:

```
private Transform _transform = null;
void Start()
{
    _transform = GameObject.GetComponent<Transform>();
}
void Update()
{
    _transform.Translate(Vector3.forward * Time.deltaTime);
```

Consider caching the return value of Transform.position. Even though the function is a C# getter property, there is overhead associated with running it. The overhead comes from iterating over the transform hierarchy to calculate the global position.

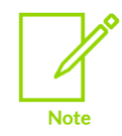

In Unity 5 and newer, the transform component is automatically cached.

# 2.10 Use OnBecameVisible() and OnBecameInvisible() callbacks

Callbacks like MonoBehaviour.OnBecameVisible() and MonoBehaviour.OnBecameInvisible() notify your scripts if their associated game objects become visible or invisible on screen.

These calls enable you to, for example, disable computationally heavy code routines or effects when a game object is not rendered on screen.

# 2.11 Use sqrMagnitude for comparing vector magnitudes

If your application requires the comparison of vector magnitudes, use Vector3.sqrMagnitude instead of Vector3.Distance() or Vector3.magnitude.

Vector3.sqrMagnitude sums the squared components without calculating the root, but this sum is useful for comparisons. The other calls use a computationally expensive square root.

The following code shows the three different techniques that are used to compare two positions in space:

# 2.12 Use built-in arrays

If you know the size of an array in advance, use the built-in arrays.

The ArrayList and List classes have more flexibility than built-in arrays. This is because they grow when you insert more elements. However, they are slower than the built-in arrays.

# 2.13 Use planes as collision targets

If your scene only requires particle collisions with planar objects like floors or walls, change the particle system collision mode to Planes to reduce the required computations. In this mode, you can provide Unity with a list of empty GameObjects to act as the collider planes.

🗸 Collision Planes ÷ Planes 🙏 GameObject (Transform)  $\odot$ 0 Visualization Solid \$ Scale Plane 1.00 Dampen 0 Bounce 1 0 Lifetime Loss Min Kill Speed 0 Particle Radius 0.01 Send Collision Messages 🗌

The following screenshot shows collision settings for Planes mode:

Image 4: Collision settings for Planes mode

## 2.14 Use compound primitive colliders

Mesh colliders are based on the real geometry of an object. Mesh colliders are accurate for collision detection but are computationally expensive.

You can combine shapes like boxes, capsules, or spheres into a compound collider that mimics the shape of the original mesh. Combining shapes provides similar results to mesh colliders, with a much lower computational overhead.

# **3 GPU optimizations**

This section of the guide shows how you can use various graphics optimizations to reduce the time and effort that your CPU or GPU need to run your game.

# 3.1 Use static batching

Static batching is a common optimization technique that reduces the number of draw calls, and therefore application processor use.

Unity performs dynamic batching transparently, but cannot apply it to objects that are made of many vertices. This is because the computational overhead becomes too large.

Static batching can work on objects that are made of many vertices, but the batched objects must not move, rotate, or scale during rendering.

To enable Unity to group objects for static batching, mark them as static in the **Inspector** window.

The following screenshot shows static batching settings:

| 🍟 🗸 Drywall Panel           | 🗸 Static 🔻 |
|-----------------------------|------------|
| Tag Untagged                | •          |
| J Transform                 | 07‡ :      |
| Drywall_panel (Mesh Filter) | 0 ‡ ∶      |
| 🕨 🖽 🖌 Mesh Renderer         | 0 ‡ :      |

#### Image 5: Static batching settings

# 3.2 Use 4x MSAA

Arm Mali GPUs can do 4x Multi-Sample Anti-Aliasing (MSAA) with a low computational overhead.

You can enable 4x MSAA in:

• The **Universal Render Pipeline** (URP) settings if you are using the URP. The following screenshot shows the setting:

| UniversalRP-Low      | Quality | ଡ ≓ ¢<br>Open |
|----------------------|---------|---------------|
| ▶ General            |         |               |
| HDR                  |         |               |
| Anti Aliasing (MSAA) | 4x      | -             |
| Render Scale         | •       | 1             |

#### Image 6: MSAA settings

• The Unity Quality Settings if you are not using URP. Select Edit > Project Settings > Quality Settings.

#### **3.3 Use Level of Detail**

Level of Detail (LOD) is a technique in which the Unity engine renders different meshes for the same object at different distances from the camera. Geometry is more detailed when the object is close to the camera. The LOD is reduced as the object moves away from the camera. At the furthest distance, you can use a planar-aligned billboard.

To set up LOD groups to manage the meshes that you use and the associated distance ranges, select **Add Component** > **Rendering** > **LOD Group**.

From Unity 5, you can set a Fade Mode for each LOD level to blend to contiguous LODs. Fade Mode smooths the transition between the LODs. Unity calculates a blending factor according to the screen size of the object and passes it to your shader for blending. You must implement the geometry blending in a shader. The following screenshot shows the LOD group settings:

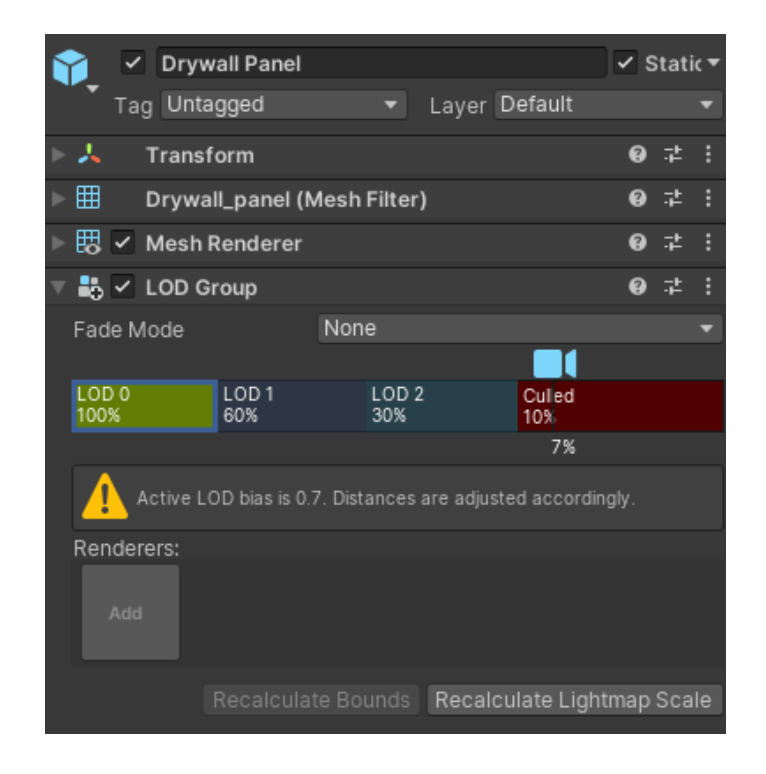

Image 7: Level of Detail group settings

## **3.4 Avoid mathematical functions in custom shaders**

When writing custom shaders, minimize the use of expensive built-in mathematical functions. This is because these functions can cause the custom shader to take longer to run. Expensive functions include:

- pow()
- exp()
- log()
- cos()
- sin()
- tan()
- sqrt()

# 3.5 Use lightmaps and light probes

Runtime lighting calculations are computationally expensive. A popular technique to reduce the computational cost is called lightmapping. Lightmapping pre-computes the lighting calculations and bakes them into a texture called a lightmap. With a lightmap, you lose the

flexibility of a fully dynamically lit environment. However, you get high-quality images without affecting performance.

To bake the resulting lighting in a static lightmap, follow these steps:

- 1. Navigate to the **Inspector** window for the geometry that is receiving the lighting.
- 2. Set the geometry to **Static**.
- 3. Navigate to **Mesh Renderer** > **Lighting**:
  - a. Check the **Contribute Global Illumination** option.
  - b. Set Receive Global Illumination to Lightmaps.

The **Settings** window is shown in the following screenshot:

|   |   | ~     | Drywall Panel        |                                   | <b>~</b> s | Stati | (Ŧ |
|---|---|-------|----------------------|-----------------------------------|------------|-------|----|
|   | • | Та    | g Untagged           | <ul> <li>Layer Default</li> </ul> |            |       | T  |
| ► | 7 |       | Transform            |                                   | 0          |       | :  |
| ► | ⊞ |       | Drywall_panel (N     | lesh Filter)                      | 0          | 칶     |    |
| T | 問 | ~     | Mesh Renderer        |                                   | 0          | 칶     |    |
| Į |   | Mate  | erials               |                                   |            |       |    |
|   |   | Light | ting                 |                                   |            |       |    |
|   |   | Cast  | t Shadows            | On                                |            |       | •  |
|   |   | Con   | tribute Global Illur | ~                                 |            |       |    |
|   |   | Rece  | eive Global Illumir  | Lightmaps                         |            |       | •  |
|   |   | Light | tmapping             |                                   |            |       |    |
|   |   | Scal  | le In Lightmap       | 1                                 |            |       |    |
|   |   | Stito | h Seams              |                                   |            |       |    |
|   |   | Ligh  | tmap Parameters      | Scene Default Parameters          |            | Edit  | i  |
|   |   | Bak   | ed Lightmap          |                                   |            |       |    |
|   |   |       |                      | Lightmap Index: 0                 |            |       |    |
|   |   | Ü     |                      | Tiling X: 0.3593465               |            |       |    |
|   |   |       |                      | Tiling Y: 0.3593465               |            |       |    |
|   |   | -     | TWEE COM             | Offset X: 0.5738862               |            |       |    |
|   |   |       | Open Preview         | Offset Y: -0.01204973             |            |       |    |

Image 8: Settings for geometry receiving global illumination

4. Navigate to Window > Rendering > Lighting Settings > Scene tab select the Baked Global Illumination option.

To see the resulting lightmap, select the geometry and do one of the following:

- Open the Lighting window and view the Baked Lightmaps.
- Open the **Inspector** window for the object and select **Baked Lightmap > Open Preview**.

If the **Continuous Baking** option is selected, Unity bakes the lightmap and updates the scene in the **Editor** window in seconds. If the **Continuous Baking** option is not selected, select **Generate Lighting** to update the scene.

A quick way to check that the lightmap has set up correctly is to run the game in the **Editor** window and disable the light. If the lighting is still there, the lightmap has been created correctly and is in use.

The following screenshot shows a baked lightmap as opened from either the **Inspector** window's **Lightmapping** section or the **Lighting** window:

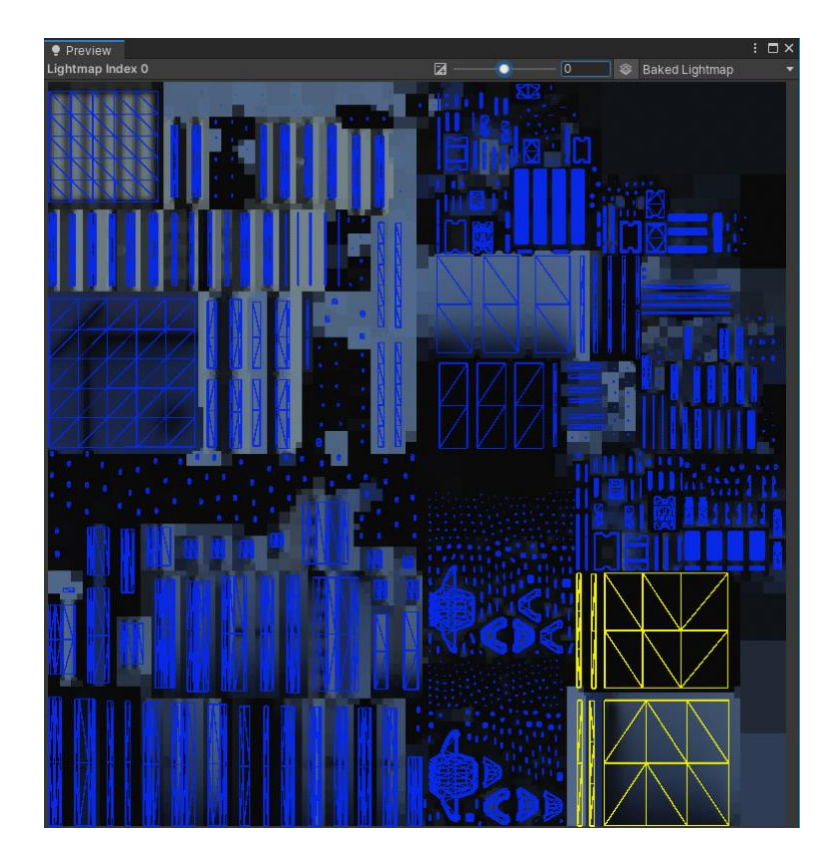

Image 9: The baked lightmap

The following screenshot shows the **Editor** window displaying lighting from a green light at the end of a cave. The lighting is generated with a static lightmap:

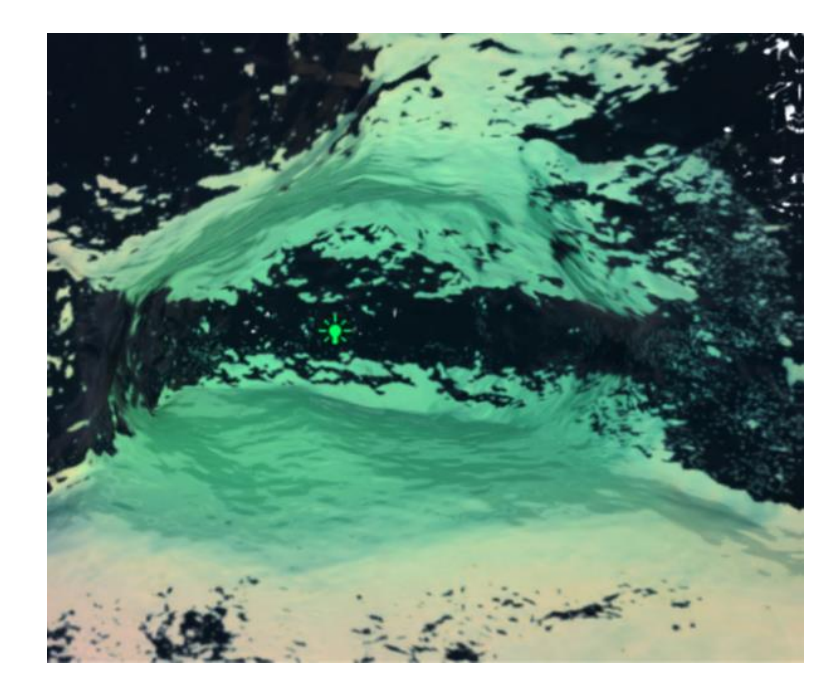

#### Image 10: Adding a light to bake a static lightmap

The following screenshot shows the result of the static lightmap in the Ice Cave demo:

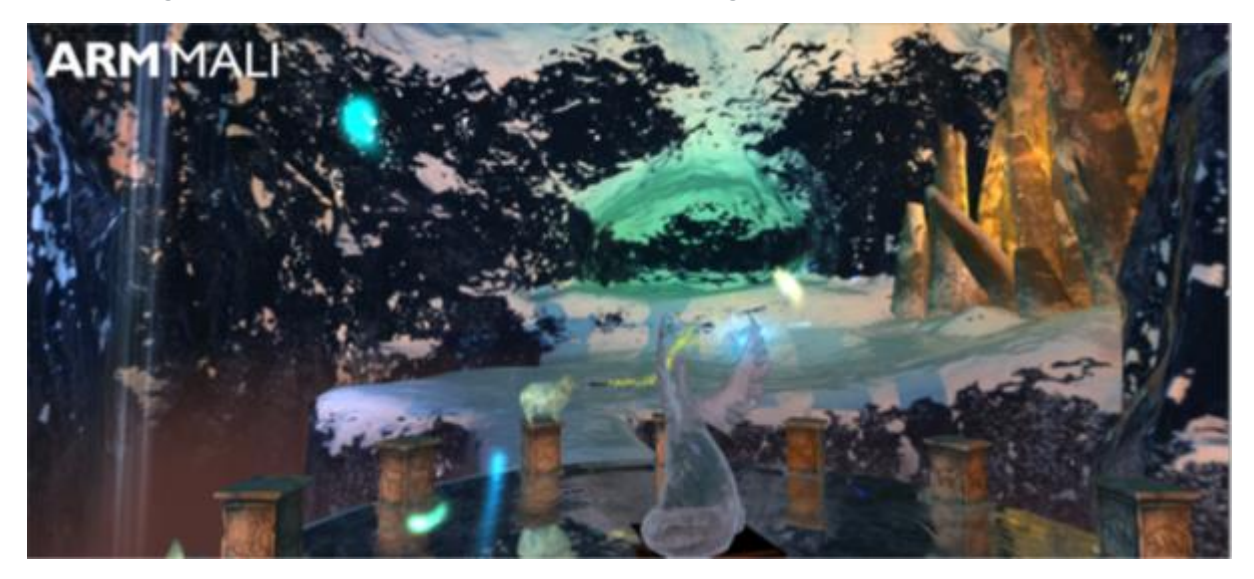

#### Image 11: Lightmapped cave

#### **3.5.1 Setting up lightmapping**

To prepare an object for lightmapping, you need:

• A model in your scene with lightmap UVs. You can do this by selecting **Generate Lightmap UVs** when importing the mesh.

- The model must be set as **Lightmap Static**. Objects that are not marked as static are not placed in the lightmap.
- There must be a light within range of the model. The **Baking type** of this light must be set to **Baked**.

These objects are not likely to be perfect, so experiment to see what works best for your game.

To set up lightmapping, follow these steps:

- 1. Navigate to the main menu and select **Lighting > Window and Lightmapping**.
- 2. Select one of the following options:
  - Scene
  - Baked Lightmaps
  - Real-time Lightmaps, if you are not using the URP

#### 3.5.2 Scene-level lighting options

The options in the **Lighting** > **Scene** tab can have a big impact on performance. Here, we review a few of the important ones:

 In the Environment section, the Environment Reflections > Bounces option is the most important from the performance point of view. Reflection bounces defines the number of inter-reflections between reflective objects, that is, the number of bake times for the probe that sees the objects. If the reflection probes are updated at runtime, they can have a large, negative impact on performance. Only set the number of bounces higher than one if the reflective objects are visible in the probes.

The following screenshot shows the **Environment** section:

| Inspector   | 🌻 Ligł     | nting | Occlusion           |      |         | : |
|-------------|------------|-------|---------------------|------|---------|---|
|             | Sce        | ne B  | aked Lightmaps      |      | 0       | ۵ |
|             |            |       |                     |      |         |   |
| Skybox Mate | erial      | Sk    | ybox_Mat            |      | $\odot$ |   |
| Sun Source  |            | 🚷 Dir | rectional Light (Li | ght) | $\odot$ |   |
| Environment | Lighting   |       |                     |      |         |   |
| Source      |            | Skyb  | юх                  |      | •       |   |
| Intensity N | /lultiplie | •     | ,                   |      | 1       |   |
| Ambient M   | lode       | Bake  | ed                  |      |         |   |
| Environment | Reflecti   | ons   |                     |      |         |   |
| Source      |            | Skyb  | юх                  |      | •       |   |
| Resolution  | ì          | 128   |                     |      |         |   |
| Compress    | ion        | Auto  |                     |      | •       |   |
| Intensity N | /lultiplie |       |                     | •    | 1       |   |
| Bounces     |            | •     |                     |      | 1       |   |

#### **Image 12: Environment settings**

- In the **Mixed Lighting** section:
  - Select a Lighting Mode. The different modes have significant performance variations; you can review them on the Unity documentation site.
  - In URP, there is no option for Real-time Global Illumination. However, you can select **Baked Global Illumination** to create lightmaps, as shown in the following screenshot:

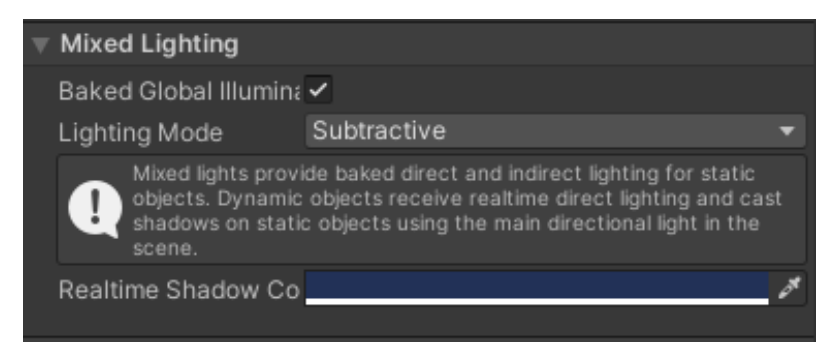

#### Image 13: Mixed Lighting settings

- In the Lightmapping Settings:
  - Select the Lightmapper > Progressive GPU option for fast updates while setting up your scene. Select Progressive CPU for the final version.

- Set the lightmap texture to be compressed by selecting the **Compress Lightmaps** option. Compressing lightmap textures requires less storage space and less bandwidth at runtime. However, the compression process can add artifacts to the texture.
- Be careful with the Directional Mode option. When Directional Mode is set to Directional instead of Non-Directional, an extra lightmap is created to store the dominant direction of incoming light. As a result, Directional mode requires about twice as much storage space and video memory, compared to Non-Directional. If you cannot use deferred lighting with dual lightmaps, another technique you may want to use is directional lightmaps. Directional lightmaps enable you to use normal mapping and specular lighting without real-time lights. Use directional lightmaps if normal mapping must be preserved but dual lightmaps are not available. This situation is typical for mobile devices.
- Reduce **Lightmap Resolution**, **Lightmap Padding**, and **Lightmap Size** to a level just above the level that causes artifacts.

The following screenshot shows lightmapping settings in line with the recommendations in this section of the guide:

| Lightmapping Settings |                 |                |        |          |  |  |  |
|-----------------------|-----------------|----------------|--------|----------|--|--|--|
| Lightmapper           | Progressive CPU |                |        | •        |  |  |  |
| Prioritize View       | ~               |                |        |          |  |  |  |
| Multiple Importanc    |                 |                |        |          |  |  |  |
| Direct Samples        | 32              |                |        |          |  |  |  |
| Indirect Samples      | 256             |                |        |          |  |  |  |
| Environment Samr      | 256             |                |        |          |  |  |  |
| Light Probe Sampl     | 4               |                |        |          |  |  |  |
| Bounces               | 2               |                |        | •        |  |  |  |
| Filtering             | Advanced        |                |        | •        |  |  |  |
| Direct Denoiser       | None            |                |        | •        |  |  |  |
| Direct Filter         | Gaussian        |                |        | •        |  |  |  |
| Radius                | •               | 1              | texels |          |  |  |  |
| Indirect Denoise      | None            |                |        | <b>v</b> |  |  |  |
| Indirect Filter       | Gaussian        |                |        | Ŧ        |  |  |  |
| Dediue                |                 | 5              | tovala | =        |  |  |  |
| Raulus                |                 | 5              | texeis |          |  |  |  |
| Ambient Occlus        | None            |                |        | •        |  |  |  |
| Ambient Occlus        | Gaussian        |                |        | •        |  |  |  |
| Radius                | •               | 2              | texels |          |  |  |  |
| Lightmap Resolution   | 32 t            | exels per unit |        |          |  |  |  |
| Lightmap Padding      | 2               | texels         |        |          |  |  |  |
| Lightmap Size         | 512             |                |        | •        |  |  |  |
| Compress Lightmaps    | ~               |                |        |          |  |  |  |
| Ambient Occlusion     | ~               |                |        |          |  |  |  |
| Max Distance          | 1               |                |        |          |  |  |  |
| Indirect Contributi   | •               |                | 1      |          |  |  |  |
| Direct Contributior   | •               |                | 0.3    |          |  |  |  |
| Directional Mode      | Non-Directional |                |        | •        |  |  |  |
| Indirect Intensity    | •               |                | 1      |          |  |  |  |
| Albedo Boost          | •               |                | 1      |          |  |  |  |
| Lightmap Parameters   | Default-Medium  |                | • Vie  | w        |  |  |  |

Image 14: Lightmapping Settings

#### **3.5.3 Review the Baked Lightmaps**

Use the **Baked Lightmaps** tab to preview the impact of the lightmap settings you selected in the **Scene** tab.

The following screenshot shows lightmaps in the **Lighting** tab:

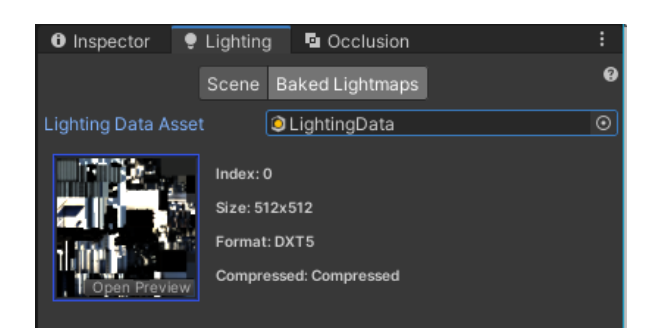

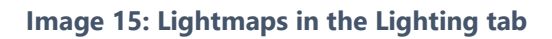

#### **3.5.4 Object-level lighting options**

You can modify the object settings that impact the lightmapping process in the **Inspector** window.

You can change the following options for your object:

• If you select a light, set **Mode** to **Baked**, **Real-time**, or **Mixed**. Setting most lights to **Baked**, or at least **Mixed**, ensures that the number of calculations at runtime is relatively low. The mode is a top-level lighting setting and has a huge impact on performance.

The following screenshot shows the Light settings with a mixed mode:

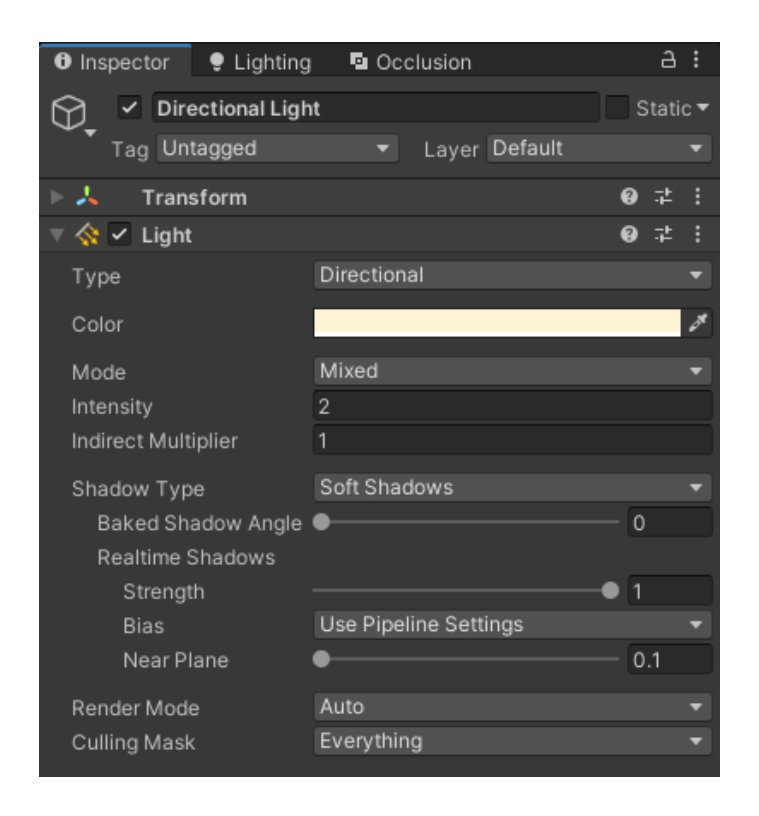

#### Image 16: Light settings with Mixed Mode

- Shadow options also need careful consideration. To learn more about shadows, see Limit shadow complexity.
- If you select an object with geometry, the two most important options for performance are:
  - **Lightmapping** > **Stitch seams**, which you will often want to use for getting correct lightmapping on complex objects.
  - **Lighting > Contribute Global Illumination** and **Receive Global Illumination** set to **Lightmaps** for a static geometry, as shown in the following screenshot:

| 0 Inspector 🌻 Lighting  | Occlusion                         | a:                    |
|-------------------------|-----------------------------------|-----------------------|
| 👕 🗹 Bench Top           |                                   | – Static <del>v</del> |
| Tag Untagged            | <ul> <li>Layer Default</li> </ul> | •                     |
| 🕨 🙏 🛛 Transform         |                                   | 07‡ :                 |
| ▶                       | n Filter)                         | 07‡ ;                 |
| 🔻 🔣 🖌 Mesh Renderer     |                                   | 0 ‡ :                 |
|                         |                                   |                       |
| Size                    | 3                                 |                       |
| Element 0               | Plastic_Yellow_Mat                | $\odot$               |
| Element 1               | Plastic_Rough_Mat                 | $\odot$               |
| Element 2               | Plastic_Ridges_Mat                | $\odot$               |
| ▼ Lighting              |                                   |                       |
| Cast Shadows            | On                                | <b>•</b>              |
| Contribute Global Illum | <b>~</b>                          |                       |
| Receive Global Illumin  | Lightmaps                         | •                     |
| ▼ Lightmapping          |                                   |                       |
| Scale In Lightmap       | 2                                 |                       |
| Stitch Seams            |                                   |                       |
| Lightmap Parameters     | Scene Default Parameters          | ▼ Edit                |
| ▼ Probes                |                                   |                       |
| Light Probes            | Blend Probes                      | <b>•</b>              |
| Reflection Probes       | Blend Probes                      | <b>•</b>              |
| Anchor Override         | None (Transform)                  | •                     |
| #0 😑 Reflection Pro     | bbe Main (Reflection Prob∈⊙       | Weight 1.00           |
| Additional Settings     |                                   |                       |
| Dynamic Occlusion       |                                   |                       |
| Rendering Layer Mask    | Everything                        | <b>•</b>              |

Image 17: Global illumination settings

#### 3.5.5 Use light probes for dynamic objects in your game

Light probes add dynamic lighting to lightmapped scenes. Light probes take a sample, or probe, of the lighting in an area. If the probes form a volume, or cell, the lighting is interpolated between these probes, depending on their position within the cell.

The more probes there are, the more accurate the lighting is. You do not typically require many light probes. This is because there is interpolation between probes. This means that the lighting at any position can be approximated. Approximation is done by interpolating between the samples that are taken by the nearest probes. You require more light probes in areas where there are large changes in light color or intensity.

Be careful when you are placing the light probes. For the meshes that you want to be influenced by the probes, select **Receive Global Illumination** and **Light Probes**. The following screenshot shows light probe settings for an object with a mesh, in **Object Settings**:

| ▼ | ₿ | 🖌 🖌 Mesh Renderer        | 0                | ¥ :     |
|---|---|--------------------------|------------------|---------|
|   |   | Materials                |                  |         |
|   |   | Lighting                 |                  |         |
|   |   | Cast Shadows             | On               |         |
|   |   | Contribute Global Illumi |                  |         |
|   |   | Receive Global Illumina  | Light Probes     |         |
|   |   | Probes                   |                  |         |
|   |   | Light Probes             | Blend Probes     |         |
|   |   | <b>Reflection Probes</b> | Off              |         |
|   |   | Anchor Override          | None (Transform) | $\odot$ |

Image 18: Probes settings

The following screenshot shows multiple light probes:

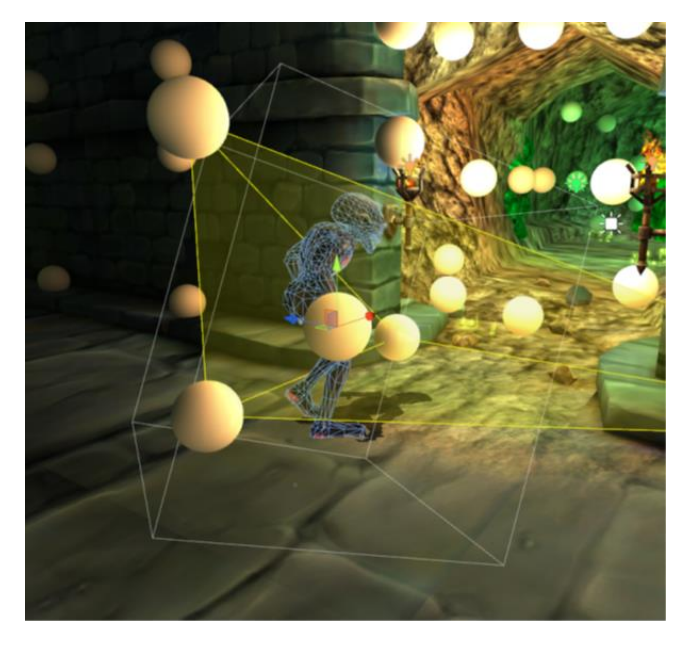

Image 19: Multiple light probes in a scene

### **3.6 Use ASTC texture compression**

Adaptive Scalable Texture Compression (ASTC) is an official extension to the OpenGL and OpenGL ES graphics APIs, and is a core feature in the Vulkan API. ASTC can reduce the memory requirements of your application, and the memory bandwidth use of your GPU.

ASTC offers texture compression with high quality and low bitrate, and has many options. ASTC includes the following features:

- Bit rates range from 8 bits per pixel (bpp) to less than 1bpp. This enables you to fine-tune the trade-off of file size against quality.
- Support for 1-4 color channels
- Support for both Low Dynamic Range (LDR) and High Dynamic Range (HDR) images
- Support for 2D and 3D images
- Support for selecting different combinations of features

You can turn on ASTC for all textures in **File** > **Build Settings**. But we suggest leaving **Texture Compression** set to **Don't override** and giving texture-specific settings. This compression setting is global for all the textures. The **Don't override** option means that the default format will be used.

The following screenshot shows a setting of **Don't override**, rather than **ASTC**:

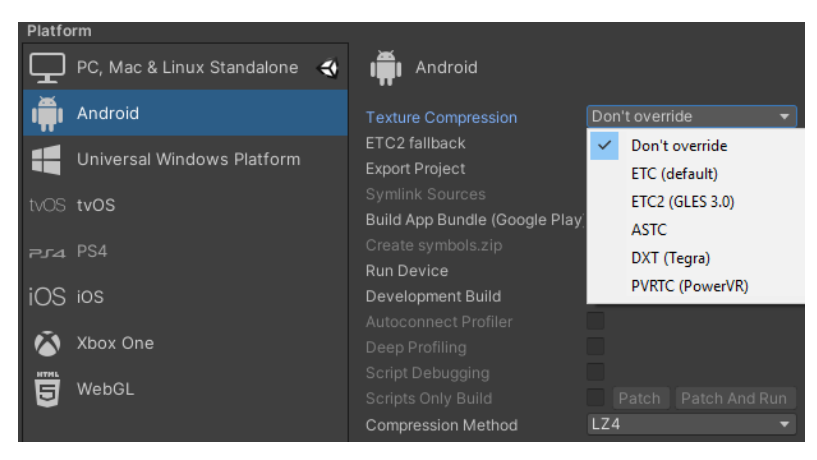

Image 20: Texture Compression set to Don't override

The following screenshot shows the section in **Inspector** > **Texture Settings** that deals with platform-specific formatting:

| Default                                  | Ţ                                | ÷. |  |  |  |
|------------------------------------------|----------------------------------|----|--|--|--|
| <ul> <li>Override for Android</li> </ul> |                                  |    |  |  |  |
| Max Size                                 | 4096                             | •  |  |  |  |
| Resize Algorithm                         | Mitchell                         |    |  |  |  |
| Format                                   | RGB(A) Compressed ASTC 6x6 block |    |  |  |  |
| Compressor Quality                       | Best                             |    |  |  |  |
| Override ETC2 fallback                   | Use build settings               | •  |  |  |  |

Image 21: Platform-specific texture settings

If you select **Best** for **Compressor Quality**, the compressor will try a lot of different ASTC block options to find the best result for quality and size. If you select **Fast**, the compressor will try only the most promising options, which will often not be the best ones. This means that **Best** provides a better quality than **Fast**, at the cost of being slower. You may want to select **Fast** when you are experimenting with your scene and want to iterate quickly, and **Best** for your final version.

There are several block sizes available in the ASTC settings window. The larger block sizes provide higher compression. Select large block sizes for textures that are not shown in detail, for example, objects far away from the camera. Select smaller block sizes for textures that show more detail, for example those closer to camera.

The following screenshot shows the block sizes for different texture compression formats:

**RGB Compressed DXT1 RGBA Compressed DXT5 RGB** Compressed ETC 4 bits **RGB Compressed ETC2 4 bits** RGB + 1-bit Alpha Compressed ETC2 4 bits **RGBA Compressed ETC2 8 bits RGB Compressed PVRTC 2 bits RGBA Compressed PVRTC 2 bits RGB Compressed PVRTC 4 bits RGBA Compressed PVRTC 4 bits RGB Compressed ATC 4 bits RGBA Compressed ATC 8 bits** RGB Compressed ASTC 4x4 block RGB Compressed ASTC 5x5 block RGB Compressed ASTC 6x6 block RGB Compressed ASTC 8x8 block RGB Compressed ASTC 10x10 block RGB Compressed ASTC 12x12 block RGBA Compressed ASTC 4x4 block RGBA Compressed ASTC 5x5 block RGBA Compressed ASTC 6x6 block RGBA Compressed ASTC 8x8 block RGBA Compressed ASTC 10x10 block RGBA Compressed ASTC 12x12 block RGB 16 bit RGB 24 bit Alpha 8 RGBA 16 bit RGBA 32 bit

#### Image 22: Texture compression block sizes

Compression in mobile devices:

- OpenGL ES 2 does not support ASTC. Therefore, if you want to target OpenGL ES 2 devices and use texture compression, you may want to build a separate Android Application Package (APK) for those devices and use ETC encoding.
- Most Android devices now support ASTC, so normally you should use ASTC to compress the textures in your 3D content. If you are targeting devices that do not support ASTC, try using ETC2.
- You must differentiate between textures that are used in 3D content from textures that are used in the Graphical User Interface (GUI) elements. This differentiation lets you select different compressions for each texture use. In some cases, you might want to leave the GUI textures uncompressed to avoid unwanted artifacts, but must still compress the 3D elements. Leaving 3D elements uncompressed can affect the game performance, especially

on mobile devices. You may also want to differentiate between your 3D background and 3D hero character, so that you can choose a different compression for the background.

Each ASTC texture type needs a different compression format to achieve the best possible results.

Texture compression algorithms have different channel formats, typically RGB and RGBA. ASTC supports several other formats, but these formats are not exposed within Unity.

Each texture type is typically used for a different purpose, for example:

- Standard texturing
- Normal mapping
- Specular
- HDR
- Alpha
- Look up textures

The following screenshot shows the texture types in the **Inspector** window:

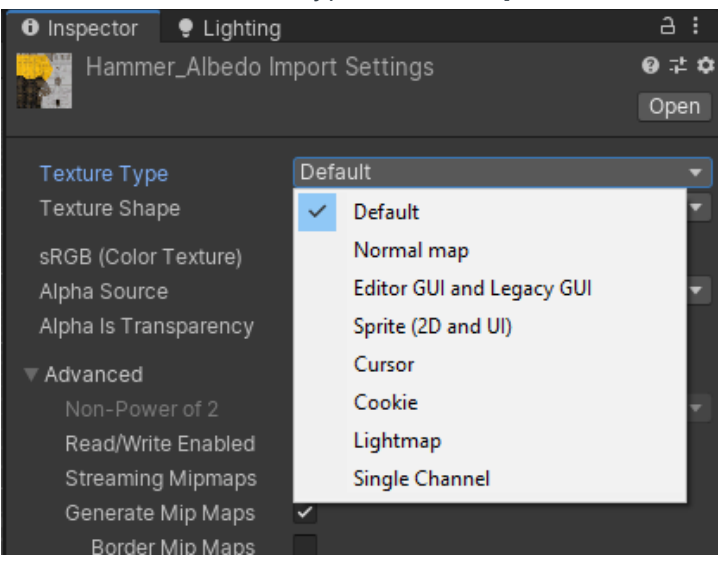

Image 23: Texture Types in Import Settings

Unity typically imports your texture as the default type, which is suitable for most images, but uses more specialist ones where appropriate. For example, it is important to specify when a normal map is used. This is because ASTC needs to compress differently for normal maps, where the RGB components do not correlate with color.

Selecting individual settings for all your textures improves the visual quality of your project and avoids unnecessary texture data at compression time.

Copyright <sup>©</sup> 2020, 2021 Arm Limited (or its affiliates). All rights reserved. Non-Confidential For example, the following screenshot shows settings for a GUI texture with some transparency. Because the texture is for a GUI, sRGB and Mip Maps are disabled. To include transparency, you need the alpha channel. To improve performance with an alpha channel, select **Override for Android** and choose an appropriate ASTC block size and compression format.

| Inspector                    | 🌻 Lighting   | 🔀 Navigation       | ê               | 3 8        |
|------------------------------|--------------|--------------------|-----------------|------------|
| Won Im                       | port Settin  | gs                 | <b>9</b> :      | 2 <b>0</b> |
|                              |              |                    | Op              | ben        |
|                              |              |                    |                 |            |
| Texture Type                 | e            | Sprite (2D and UI) |                 | T          |
| Texture Sha                  |              | 2D                 |                 | T          |
| Sprite Mode                  |              | Single             |                 | T          |
| Pixels Pe                    | r Unit       | 100                |                 |            |
| Mesh Typ                     | be           | Tight              |                 | •          |
| Extrude E                    | dges ·       | •                  | 1               |            |
| Pivot                        |              | Center             |                 | •          |
| Generate                     | Physics Shi  | ~                  |                 |            |
|                              |              |                    | Sprite Ed       | itor       |
| ■ Advanced                   |              |                    |                 |            |
| sRGB (Co                     | lor Texture) | -                  |                 |            |
| Alpha Sol                    |              | Input Texture Alph | a               | T          |
| Alpha is T                   | ransnarenc   |                    | -               |            |
| Read/Writ                    | e Enabled    |                    |                 |            |
| Generate                     | Min Mans     |                    |                 |            |
| ocherate                     | inip mape    |                    |                 |            |
| Wrap Mode                    |              | Clamp              |                 |            |
| Filter Mode                  |              | Bilinear           |                 |            |
| Aniso Level                  |              | •                  |                 | _          |
| Defau                        | ilt          | Ţ                  |                 |            |
| <ul> <li>Override</li> </ul> | for Android  |                    |                 |            |
| Max Size                     |              | 2048               |                 | •          |
| Resize Algo                  | orithm       | Mitchell           |                 | •          |
| Format                       |              | RGB(A) Compress    | ed ASTC 4x4 blo | (•         |
| Compresso                    | r Quality    | Normal             |                 | •          |
| Override ET                  | C2 fallback  | Use build settings |                 | •          |

The following screenshot shows the **Inspector** with **Advanced** options:

#### Image 24: Default texture settings

The following table shows the compression ratio for the available ASTC block sizes in Unity for an RGBA 8 bits per channel texture with a 1024x1024 pixel resolution at 4 MB in size:

| ASTC block<br>size | Size   | Compression<br>ratio | Bits<br>per texel |
|--------------------|--------|----------------------|-------------------|
| 4x4                | 1 MB   | 4.00                 | 8.00              |
| 5x5                | 655 KB | 6.25                 | 5.12              |
| 6x6                | 455 KB | 9.00                 | 3.56              |
| 8x8                | 256 KB | 16.00                | 2.00              |
| 10x10              | 164 KB | 24.97                | 1.28              |
| 12x12              | 144 KB | 35.93                | 0.89              |

#### Table 1: Compression ratios for the ASTC block sizes available in Unity

# **3.7 Mipmapping**

Mipmapping is a texturing technique that can enhance both the visual quality and performance of your game.

Mipmaps are pre-calculated versions of a texture at different sizes. Each texture that is generated is called a level, and it is half as wide and half as high as the preceding level. Unity can automatically generate the complete set of levels. The levels start at the original size and go down to a 1x1 pixel version.

If a texture does not have mipmap levels, and is bigger than the area, in pixels, that it covers, the GPU scales the texture down to fit the smaller area. Scaling the texture down increases the load on the GPU, and leads to inaccuracies that damage the quality. If a texture does have mipmap levels, the GPU fetches pixel data from the level that is closest to the object size to render the texture. Fetching the correct level ensures a higher quality image, compared to not using mipmaps. Fetching also reduces the GPU workload, because the GPU fetches a level that it produced earlier, rather than scaling down while displaying the game.

To generate the mipmaps, follow these steps:

- 1. In the **Project** window, select a texture and for **Texture Type**, select **Advanced**.
- 2. In the Inspector window, select Generate Mip Maps.

The following screenshot shows mipmap settings:

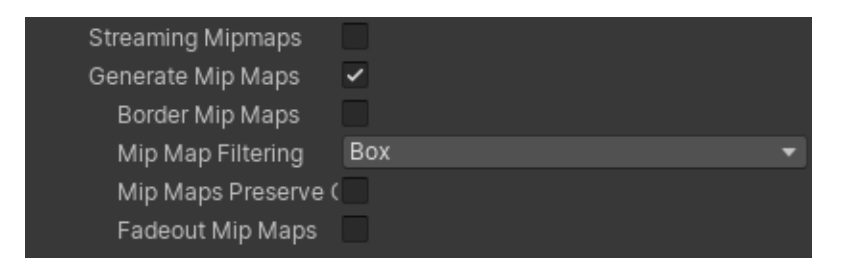

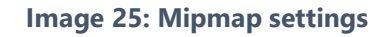

The disadvantage of mipmapping is that it requires 33% more memory to store the texture data.

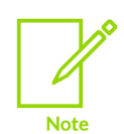

Textures that are used in a 2D UI do not usually need mipmapping. UI textures are typically rendered on screen without scaling, so that they only use the first level in the mipmap chain. To change this setting, in the **Inspector** window of the texture, either:

- For Texture Type select Editor GUI and Legacy GUI.
- For Texture Type select Default, and clear the Generate Mip Maps checkbox.

## 3.8 Use cubemaps for skyboxes

Games and other applications often use skyboxes to generate backgrounds. There are several methods to implement skyboxes. One method is drawing the skybox by rendering the background of the camera using a single cubemap.

Drawing a skybox with a cubemap requires one cubemap texture and one draw call. Compared to other methods, a cubemap uses less memory and memory bandwidth, and fewer draw calls.

### 3.9 Limit shadow complexity

Shadows add perspective and realism to your scenes. Without shadows, it can sometimes be difficult to understand the depth of objects, especially if they look like other surrounding objects.

Shadow algorithms can be complex, especially when rendering accurate, high-resolution shadows. Ensure that you use the simplest shadowing possible to enhance performance.

For example, the Ice Cave demo implements custom shadows: shadows based on local cubemaps are combined with shadows that are rendered at runtime.

Unity has several options for shadows in the URP object that can impact the performance of your game. The URP options are shown in the following screenshot:

| ▼ Lighting        |             |   |  |
|-------------------|-------------|---|--|
| Main Light        | Per Pixel   |   |  |
| Cast Shadows      | ✓           |   |  |
| Shadow Resolution | 2048        |   |  |
| Additional Lights | Per Pixel   |   |  |
| Per Object Limit  | •           | 4 |  |
| Cast Shadows      |             |   |  |
|                   |             |   |  |
|                   |             |   |  |
|                   |             |   |  |
| Distance          | 50          |   |  |
| Cascades          | No Cascades |   |  |
| Depth Bias        | _ <b>●</b>  | 1 |  |
| Normal Bias       | _ <b>●</b>  | 1 |  |
| Soft Shadows      |             |   |  |
|                   |             |   |  |

Image 26: URP shadow options

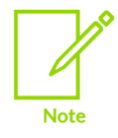

If you are not using URP, the shadow options are at **Edit > Project Settings > Quality.** 

Two of the URP shadow options that impact performance are soft shadows and shadow distance:

- Soft shadows look more realistic but take longer to calculate than hard shadows.
- The **Shadow Distance** option defines the distance from the camera that shadows appear in. Increasing the shadow distance increases the number of visible shadows, which increases the computational load. Increasing the shadow distance also increases the number of texels that are available for the shadows in the shadow map. This increase in the number of texels passively increases the resolution of your shadows.

You can use hard shadows with a small shadow distance and a high resolution. This combination produces reasonable quality shadows that are not too close to the camera and not too complex.

Lightmapped objects do not produce real-time shadows, so the more static shadows you can bake into the scene, the fewer real-time calculations the GPU does.

The following screenshot shows an alien character with a shadow:

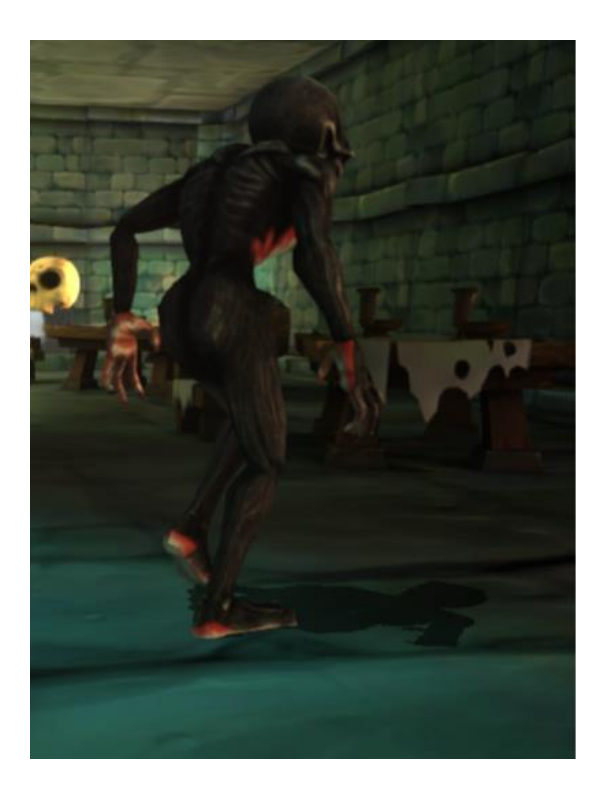

Image 27: Alien casting shadow

#### **3.9.1 Use real-time shadows sparingly**

Real-time shadows can dramatically enhance the realism of a scene, but they are computationally expensive, so use them sparingly.

On mobile devices in particular, try to limit the number of lights that include real-time shadows. Try to use lightmapping instead. Usually, the moving characters should cast real-time shadows, but not receive them. Instead, moving characters should receive the baked shadows from static objects. Static objects, on the other hand, should:

- Receive real-time shadows from the characters
- Only cast shadows to the baked lightmaps, not real-time

Consider whether, in the URP object, additional lights need to cast shadows. You can set this option for each individual light.

For the URP object, consider the following settings:

- Use **Shadow Resolution** to balance quality and processing time. There is a range of options between 256 and 4,096 pixels, and your choice will depend on the number of objects and lights in the scene.
- Use **Shadow Cascades** to balance quality and processing time. You can set the shadow cascades to zero, two, or four. **Cascaded Shadow Maps** are used for directional lights to

achieve good shadow quality, especially for long viewing distances. A higher number of cascades produces better quality but increases processing overhead.

| ▼ Lighting        |                                                                                                    |   |
|-------------------|----------------------------------------------------------------------------------------------------|---|
| Main Light        | Per Pixel                                                                                                    |   |
| Cast Shadows      | <ul> <li>Image: A set of the set of the</li></ul> |   |
| Shadow Resolution | 2048                                                                                                    |   |
| Additional Lights | Per Pixel                                                                                                    |   |
| Per Object Limit  | [                                                                                                    | 4 |
| Cast Shadows      | <ul> <li>Image: A set of the set of the</li></ul> |   |
| Shadow Resolution | 512                                                                                                    |   |
| Shadowe           |                                                                                                    |   |
| Distance          | 50                                                                                                    |   |
| Cascades          | Two Cascades                                                                                                    |   |
| 0<br>25.0%        | 1<br>75.0%                                                                                                    |   |
| Depth Bias        | - <b>e</b> [                                                                                                    | 1 |
| Normal Bias       |                                                                                                    | 1 |
| Soft Shadows      | ~                                                                                                    |   |

The following screenshot shows lighting and shadows settings for good performance:

Image 28: Lighting and shadow settings

# 3.10 Set up occlusion culling

Occlusion culling disables the rendering of objects when they are obscured from the view of the camera. This process saves GPU processing time by rendering fewer objects.

Unity automatically performs frustum culling when objects exit the camera frustum completely. However, the style of your application might mean that there are other objects that cannot be seen and do not need to be rendered.

Unity includes an occlusion culling system with most settings at **Window** > **Rendering** > **Occlusion Culling**.

The settings that you use for occlusion culling depend on the style of your game. You must be careful picking settings. This is because incorrect settings can degrade performance.

# 3.11 Use OnBecameVisible() and OnBecomeInvisible() callbacks

If you use the callbacks MonoBehaviour.OnBecameVisible() and MonoBehaviour.OnBecameInvisible(), Unity notifies your scripts when their associated game objects move in or out of a camera frustum.

You can use these callbacks to optimize the rendering process. For example, rendering reflections on a pool with a second camera and render targets involves rendering geometry and combining textures off screen before rendering to the final screen surface. This technique is relatively expensive, so only use it when necessary. You are only required to render a reflection when it is visible. For example, you do not need a reflection if:

- The reflection surface is not in the camera frustum.
- An opaque object is in front of the surface.

The following code checks conditions with the OnBecameVisible() and OnBecameInvisible() callbacks from the reflective surface:

```
void OnBecomeVisible()
{
enabled = true;
}
void OnBecomeInvisible()
{
enabled = false;
}
```

Even with these checks in place, sometimes a reflection is rendered off screen even though it is not visible onscreen. To avoid this situation, you can add another condition, for example, that the camera must be inside the room of the reflective surface. The following code shows another condition being added to avoid a reflection rendering offscreen:

```
void OnBecomeVisible()
{
    if (inside == false)
    {
       return;
    }
    enabled = true;
}
void OnBecomeInvisible()
{
    if (inside == false)
```

```
{
    return;
    }
    enabled = false;
}
void OnTriggerEnter()
{
    inside = true;
}
void OnTriggerExit()
{
    inside = false;
}
```

The preceding conditions restrict the rendering of reflections to specific areas of the game. This means that you can add effects in other, less compute intensive areas of the game.

# 3.12 Specify the rendering order

In a scene, the object rendering order is important for performance. If objects are rendered in random order, an object might be rendered and then be occluded by another object in front of it. In this situation, all the computations to render the occluded object are wasted.

Various software and hardware techniques exist to reduce the amount of wasted computation for occluded objects. However, you can manually improve this process because you know how a player explores the scene.

Early-Z is a hardware technique for reducing wasted computation. It is one of the techniques that is available on the Arm Mali GPUs from the Mali-T600 series onwards. Early-Z is a system that performs a Z-test before the fragment shader is processed. If the GPU cannot enable Early-Z optimization, the depth test is executed after the fragment shader. This can be computationally expensive, and the computations can be wasted if the fragment is occluded. The Early-Z system checks that the depth of the pixel being processed is not already occupied by a nearer pixel. If the pixel is occupied, the system does not execute the fragment shader.

The Early-Z system provides performance benefits, but sometimes it is automatically disabled. For example, Early-Z is disabled if the fragment shader modifies the depth by writing into the gl FragDepth variable. This means that the fragment shader calls discard.

To help this system achieve maximum efficiency, ensure that opaque objects are rendered from front to back. This rendering helps to reduce the overdraw factor in scenes with only opaque objects.

Ordering the rendering of each frame from front to back can be expensive and incorrect if you render transparent objects in the same pass. However, Arm Mali GPUs from T620 onwards provide a mechanism called Forward Pixel Kill (FPK). Mali GPUs are pipelined so that multiple threads can be concurrently executing for the same pixel. If a thread completes its execution, the FPK system stops all other threads for that pixel if the current one covers them. The effect is a reduction of wasted computations.

Unity provides queue options inside the shader to specify the order of rendering, so that rendering does not rely entirely on hardware inference. If you set the order of rendering in the shader, objects that have a material that uses this shader are rendered together. Inside this rendering group, the order of rendering is random. However, this is not always the case. For example, transparency affects rendering order.

You can override a rendering group for a material in the material script. By default, Unity provides some standard groups that are rendered from first to last in the order shown in the table:

| Name        | Value | Notes                                                                              |
|-------------|-------|------------------------------------------------------------------------------------|
| Background  | 1000  | -                                                                                  |
| Geometry    | 2000  | Default used for opaque geometry.                                                  |
| AlphaTest   | 3000  | The AlphaTest is drawn after all opaque objects, for example, foliage.             |
| Transparent | 4000  | This group is also rendered in back to front order to provide the correct results. |
| Overlay     | 5000  | Overlay effects, for example, user interface, lens flares, dirty lens.             |

#### Table 2: Queue values for specifying rendering order

The integer values can be used instead of their string names. Integer values are not the only values available. You can specify other queues using an integer value between those that are shown. The higher the number, the later it is rendered. For example, you can use one of the following instructions to render a shader after the Geometry queue, but before the AlphaTest queue:

Tags { "Queue" = "Geometry+1" }
Tags { "Queue" = "2001" }

In the Ice Cave demo, the cave covers large parts of the screen and its shaders are expensive. Where possible, parts were not rendered. This is because rendering them could degrade performance.

Rendering order optimization was included in the Ice Cave demo after looking at the composition of the framebuffers. The tools that were used to look at the composition of the

framebuffers include the Unity Frame Debugger and tools like the Graphics Analyzer. These tools show the rendering order.

Use the Unity Frame Debugger to debug in play mode and get the sequence of drawings that Unity executes.

In the Ice Cave demo, scrolling down the draw calls shows that the cave is rendered first. This means that the objects are rendered into the scene, occluding the parts of the cave that are already rendered. Another example is the reflective crystals that in some scenes are occluded by the cave. In these cases, setting a higher rendering order means fragment shaders are not executed for the occluded crystals, resulting in a reduction in computations.

# **3.13 Consider using depth prepass**

Setting the rendering order for objects to avoid overdraw is useful, but it is not always possible to specify the rendering order for each object. For example, if you have a set of objects that the camera can rotate around freely, you cannot specify their order ahead of time. This is because objects that were previously at the back can now appear at the front. In this case, if there is a static rendering order set for these objects, some objects might be drawn last, even if they are occluded. You also cannot specify rendering order if an object can cover parts of itself. In cases like this, a depth prepass can sometimes reduce overdraw.

Usually, depth prepass is an optimization that reduces performance, rather than improves it. But it can be worth evaluating whether depth prepass will help if your game:

- Is fragment bound
- Has spare capacity on the CPU and vertex shader
- Has significant transparency parts in scenes

Make sure to check the effect on performance and remember that Forward Pixel Kill (FPK) will already reduce a lot of the wasted computation.

In Unity, add an extra pass to your shaders, if you want to do a rendering prepass for objects with custom shaders.

The following code shows an extra pass that renders to the depth buffer only:

```
// extra pass that renders to depth buffer only
Pass {
ZWrite On
ColorMask 0
}
```

After adding this pass, the frame debugger shows that the objects are rendered twice. The first time that they are rendered, there are no changes in the color buffer. This is because the depth prepass renders the geometry without writing colors in the frame buffer.

This process initializes the depth buffer for each pixel with the depth of the nearest visible object. After this prepass, the geometry is rendered as usual. However, using the Early-Z technique, only the objects that contribute to the final scene are rendered.

Extra vertex shader computations are required for this technique. This is because the vertex shader is computed two times for each object, one time for filling the depth buffer and another time for the actual rendering.

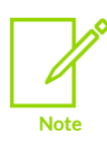

You can see the depth buffer by choosing it in the top-left menu of the frame debugger.

# **4 Asset optimizations**

This section of the guide describes some asset optimizations that you can use in Unity as a game developer. Other asset optimizations are reviewed in the artists guides that we list in **Related information**.

# 4.1 Disable read or write for static textures

If you do not dynamically modify a texture, uncheck the **Read or Write Enabled** option in the **Inspector** window.

## 4.2 Combine meshes to reduce draw calls

You can combine several meshes into one with the Mesh.CombineMeshes() method. If the meshes all share the same material, set the mergeSubMeshes argument to true. The mergeSubMeshes argument then generates a single sub-mesh out of each mesh in the combined group.

Combining several meshes into a single larger mesh helps:

- Create more effective occluders
- Turn tile-based assets into a single, large, seamless, solid asset

The mesh combine script can be useful for performance optimization, but this depends on the makeup of your scene. Large meshes tend to stay in view longer than smaller meshes, so experiment to get the correct size.

You can combine some meshes directly, if they do not need to stay separate for programming or while the game is played. If you have meshes that need to stay separate, you can group the meshes rather than combine them. Follow these steps:

- 1. Create an empty game object in the hierarchy.
- 2. Make the object the parent of all the meshes that you want to combine.
- 3. Attach the parent to a script that includes the Mesh.CombineMeshes() method.

# 4.3 Do not import animations data on FBX mesh models unnecessarily

By default, Unity creates animation data when importing an FBX mesh. This process increases the size of the imported object. If your object is not animated, it does not need this data. In **Import** 

**Settings** > **Rag**, for **Animation Type** select **None** so Unity does not generate the animation data.

Another way that you can stop the animation is in the **Animation** tab, where you can clear the **Import Animation** checkbox.

## 4.4 Avoid read or write meshes

By default, Unity keeps a second copy of model mesh data in memory to modify while preserving the original. Unity does this because it assumes that all models are modified at runtime. If your model is not modified at runtime, even to be scaled, in **Import Settings** > **Model** clear the **Read or Write Enabled** checkbox. Unity will not save a second copy, so memory use will be lower.

# 4.5 Use profiling to focus your optimizations

Profiling lets you focus your asset optimizations and compromises on the places that matter.

It may not be obvious which part of your scene needs optimization. For example, look at the following screenshot from Spellsouls, by Nordeus. This image was reviewed in a case study we published on our blog: **Post-processing Effects on Mobile: Optimization and Alternatives**:

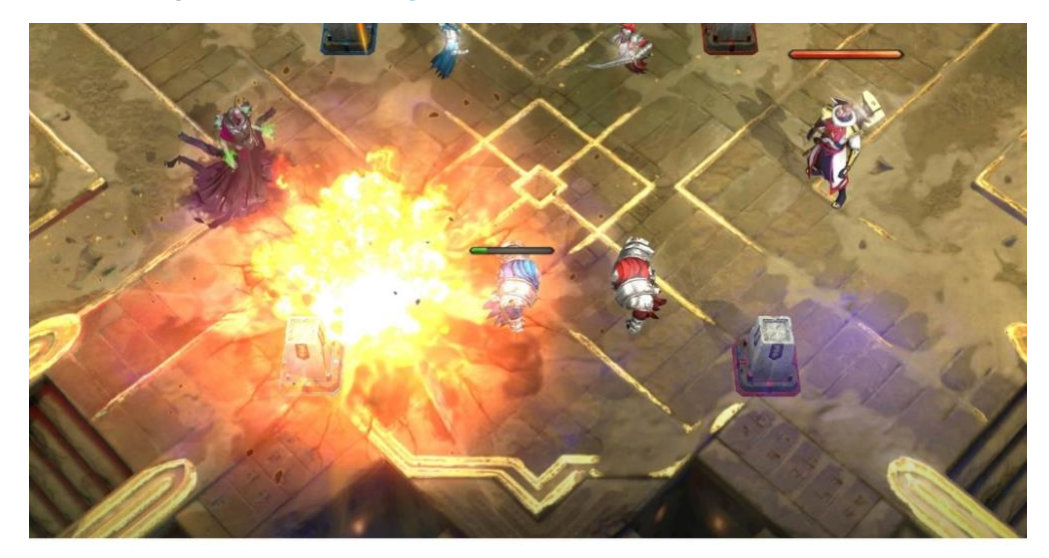

#### Image 29: Example frame to profile

The heaviest fragment shading is the terrain, because it covers the whole screen. We can see what optimizations make the most difference to this frame, for example a lower resolution lightmap, rendering the whole terrain at 720p instead of 1080p and blitting it in before the characters. The characters could continue to have high-resolution visuals, because they were not

Copyright <sup>©</sup> 2020, 2021 Arm Limited (or its affiliates). All rights reserved. Non-Confidential using most of the frame time.

# **5 Related information**

Here are some resources related to material in this guide:

- Arm based demos made with Unity
- Arm Community Ask development questions and find articles and blogs on specific topics from Arm experts.
- Arm Guide for Unity developers:
  - Advanced graphic techniques Getting started
  - o Real-time 3D art best practices: texturing
  - Real-time 3D art best practices: geometry
  - Real-time 3D art best practices: materials and shaders
  - Real-time 3D art best practices: lighting
  - Key project-wide settings in Unity
- Post processing effects on mobile
- Unity demos
- Unity documentation
- Unity manual Lighting Pipeline Best Practice
- Virtual Reality: The ice cave demo blog post and video

# 6 Next steps

This guide has introduced to you some optimization techniques that you can implement in your Unity programs. We have looked at some application processor optimizations like using built-in arrays and remove empty callbacks. We have also looked at GPU optimizations like using static batching and Level of Detail.

After reading this guide, you will be ready to implement some of the techniques into your own Unity programs. If you want to learn more about Unity, you can read our **Arm Guide for Unity developers.**